## **REKISTERÖIDY ITSEPALVELUPORTAALIIMME SELFIEEN**

Alta löydät ohjeet, kuinka rekisteröidyt/luot käyttäjätunnuksen Selfieen.

Huomioi, että tarvitset voimassa olevan sähköpostiosoitteen ja pankkitunnukset tai mobiilivarmenteen rekisteröityäksesi.

Seuraa seuraavia rekisteröitymisvaiheita:

- 1. Mene osoitteeseen selfie.jnt.fi
- 2. Valitse oikeasta yläkulmasta, haluatko nähdä sivun suomeksi vai ruotsiksi
- 3. Paina Kirjaudu sisään
- 4. Paina sivun alareunasta Luo tunnus
- 5. Luo käyttäjätunnus lukemalla ja hyväksymällä ensin käyttöehdot. Paina Lue ja hyväksy käyttöehdot:

## **UUSI TUNNUS**

Oman tunnuksen luomiseen tarvitset vain toimivan sähköpostiosoitteen. Ole hyvä ja anna henkilötunnuksesi, hyväksy käyttöehdot ja valitse sopiva tunnistautumistapa.

LUE JA HYVÄKSY KÄYTTÖEHDOT

- 6. Lue ehdot selaamalla sivua alaspäin. Paina Hyväksyn käyttöehdot
- 7. Kun olet hyväksynyt käyttöehdot, ruutuun ilmestyy seuraava teksti

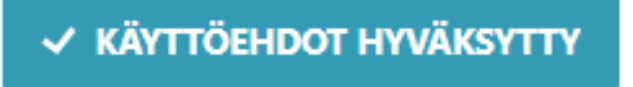

- 8. Valitse sitten tunnistautumistapa
- 9. Valittuasi tunnistautumismenetelmän sinut ohjataan valitulle sivulle
- 10. Valitse käyttäjätunnuksesi (sähköpostiosoite) ja valitse salasana
- 11. Paina Luo uusi tili
- 12. Nyt olet luonut käyttäjätunnuksen Selfieen ja voit hallinnoida palveluitasi

## MAHDOLLISET ONGELMATILANTEET

- JNT:n asiakkaat tunnistetaan henkilötunnuksen perusteella. Jos sinulla on JNT:n palveluita, mutta et ole ilmoittanut henkilötunnustasi meille, Selfie ei pysty yhdistämään sinua oikeaan asiakasnumeroon. Jos olet rekisteröitynyt, mutta et löydä mitään palveluita kohdista Omat tiedot ja Omat palvelut, sinun tulee ottaa yhteyttä asiakaspalveluumme.
- Jos JNT-laskuissanne on molempien osapuolten nimet, sen henkilön, jonka henkilötunnus on ilmoitettu meille, tulee rekisteröityä Selfieen. Jos ette tiedä, kenen henkilötunnusta on käytetty, ottakaa yhteyttä asiakaspalveluumme.

Asiakaspalvelumme palvelee arkisin numerossa 06 786 8222 ja sähköpostitse osoitteessa asiakaspalvelu@jnt.fi.

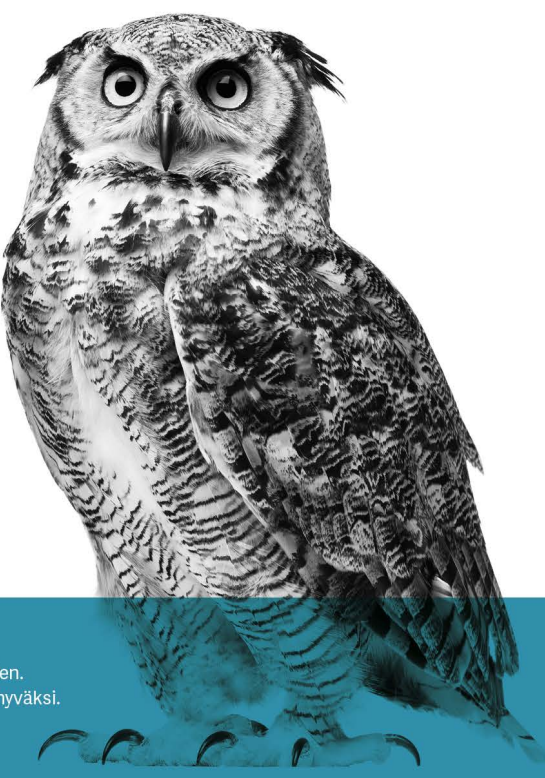

 
 För österbotten Pohjanmaan HYVÄKSI
 Bredband, TV, Telefoni och IT-tjänster för Österbotten. Laajakaista, tv, puhelin ja it palveluja Pohjanmaan hyväksi. www.jnt.fi